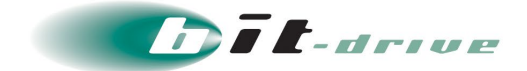

# bit-drive 保守マニュアル マネージドクラウド マネージドインターネットルータ

2024年2月1日 Version 3.0

# ソニービズネットワークス株式会社

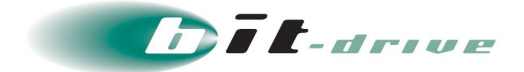

#### 著作権情報

本ドキュメントは、著作権法で保護された著作物で、その全部または一部を許可なく複製したり複製物を配布したり、あるいは他のコンピュータ用に変換したり、他の言語に翻訳すると、著作権の侵害となります。

### ご注意

予告なく本書の一部または全体を修正、変更することがあります。また、本製品の内容またはその仕様により 発生した損害については、いかなる責任も負いかねます。

#### 商標表示

記載されている会社名および製品名は、各社の商標または登録商標です。

2024/2/1 Version 3.0

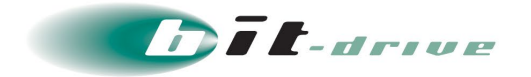

# 目次

| 1 はじめ | りに                  |
|-------|---------------------|
| 2 マネー | -ジドインターネットルータ概要5    |
| 3 サービ | ごスのご利用開始手順          |
| 3-1   | 事前準備6               |
| 3-2   | マネージドインターネットルータの設置6 |
| 3-3   | 接続図と LED ランプ表示7     |
| 4ネット  | 、ワーク構成例9            |
| 4-1   | 单拠点構成例9             |
| 5 保守責 | ē任範囲10              |
| 5-1   | NURO アクセスをご利用の場合10  |
| 5-2   | ファイバーリンクをご利用の場合10   |
| 6 マネー | -ジドクラウドポータル 11      |
| 7 お客さ | まサポートサイト            |
| 7-1   | サイト掲載内容12           |
| 7-2   | ログイン方法とパスワード13      |
| 8通信卜  | 、ラブルの対処法14          |
| 9 サポー | -卜体制15              |
| 9-1   | お問い合わせ窓口15          |
| 9-1   | ご連絡前のお願い16          |
| 9-2   | 切り分け調査のご協力のお願い16    |
| 10メンテ | -ナンス・障害情報の通知の方針17   |
| 10-1  | メンテナンス情報の通知17       |
| 10-2  | 障害発生時のお客さま通知方法17    |

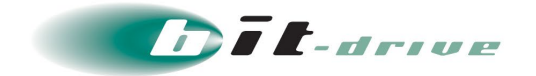

# 1 はじめに

このたびは、マネージドクラウド マネージドインターネットルータをご契約いただきありがとう ございます。

マネージドインターネットルータは、センチュリー・システムズ社製ルータ(以下マネージドインターネットルータ)を使用するサービスとなります。

本マニュアルでは、マネージドインターネットルータのサービス仕様やトラブル発生時の問い合わせ窓口について記載します。

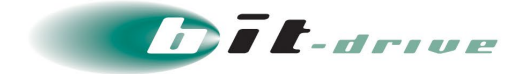

# 2 マネージドインターネットルータ概要

マネージドインターネットルータの仕様は以下の通りです。

| 型番                        | FutureNet NXR-530                    |
|---------------------------|--------------------------------------|
| 外観                        |                                      |
| サイズ(幅×奥行×高さ)              | 195 mm × 111 mm × 38 mm              |
| 重量                        | 340g                                 |
| 消費電力                      | 約 7.8W(AC100V)                       |
| 動作温度                      | 0℃~+40℃                              |
| WAN インターフェース              | 10BASE-T/100BASE-TX/1000BASE-T 1ポート  |
| (ETHER 1)                 | ※1 ポート(ETHER 2)はご利用できません。            |
| LAN インターフェース<br>(ETHER 0) | 10BASE-T/100BASE-TX/1000BASE-T 4 ポート |

| 型番                  | FutureNet NXR-650                              |  |
|---------------------|------------------------------------------------|--|
| 外観                  |                                                |  |
| サイズ(幅×奥行×高さ)        | 211 mm × 295.5 mm × 41 mm                      |  |
| 重里                  | 1.8 kg                                         |  |
| 消費電力                | 約 35W(AC100V)                                  |  |
| 動作温度                | 0℃~+40℃                                        |  |
| WAN インターフェース        | 100BASE-TX/1000BASE-T/10GBASE-T 1 ポート          |  |
| (ETHER 1)           | ※4 ポート(ETHER 2)はご利用できません。                      |  |
| LAN インターフェース        | 100BASE-TX/1000BASE-T/10GBASE-T 1ポート           |  |
| (ETHER 0)           |                                                |  |
| 024/2/1 Version 3.0 | bit-drive 保守マニュアル<br>マネージドクラウド マネージドインターネットルータ |  |

2024/2/1 Version 3.0

■5/17 ■

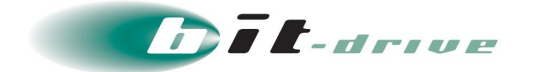

# 3 サービスのご利用開始手順

#### 3-1 事前準備

サービス開始当日までに、お客さまにて以下の設備をご準備ください。

- マネージドインターネットルータ設置用空スペース
   マネージドインターネットルータのサイズは前章をご参照ください。
- 空き電源コンセント
   マネージドインターネットルータ用の電源コンセントをご準備ください。
- 社内 LAN 接続用の LAN ケーブル
   マネージドインターネットルータとお客さま社内 LAN を接続するための LAN ケーブルをご 準備ください。

## 3-2 マネージドインターネットルータの設置

弊社指定業者作業員が設置場所まで伺いし、マネージドインターネットルータの設置・インター ネット回線との接続・疎通確認作業を実施させていただきます。

お客さまにて、マネージドインターネットルータ設置場所の確保、インターネット回線の接続場 所のご指示をお願いいたします。

また、マネージドインターネットルータ設置後のLAN 側ネットワークの切り替え作業はお客さま にて実施していただいますようお願いいたします。

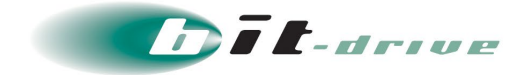

## 3-3 接続図と LED ランプ表示

マネージドインターネットルータの接続図と LED 表示はそれぞれ以下の通りです。

#### NXR-530

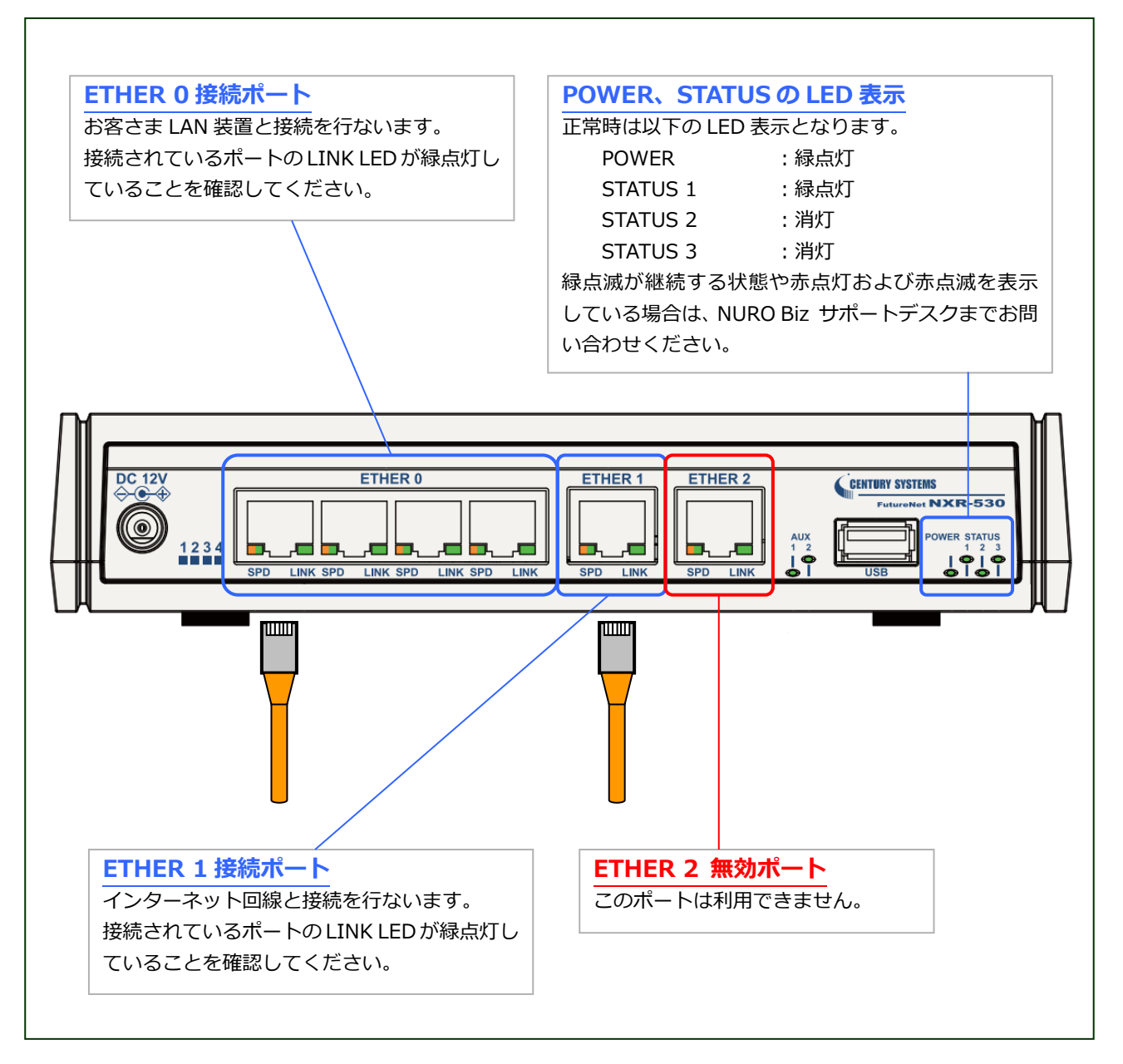

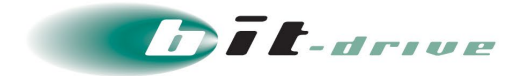

NXR-650

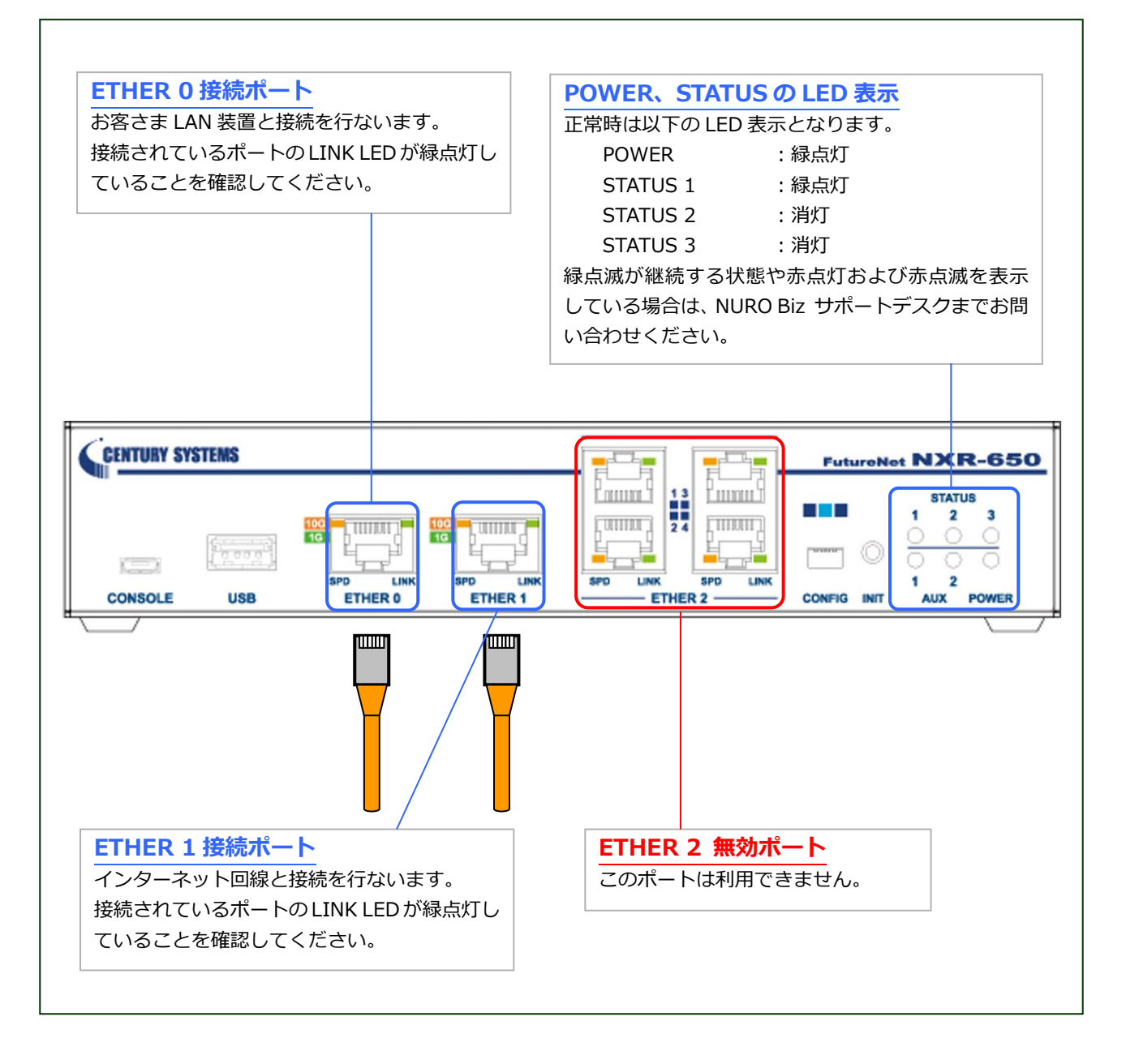

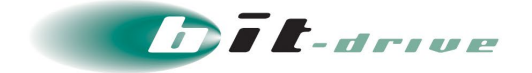

# 4 ネットワーク構成例

マネージドクラウドサービスのマネージドインターネットルータを利用したネットワーク構成例は以下の通りです。お客さまのネットワーク構成に合わせて接続してください。

## 4-1 単拠点構成例

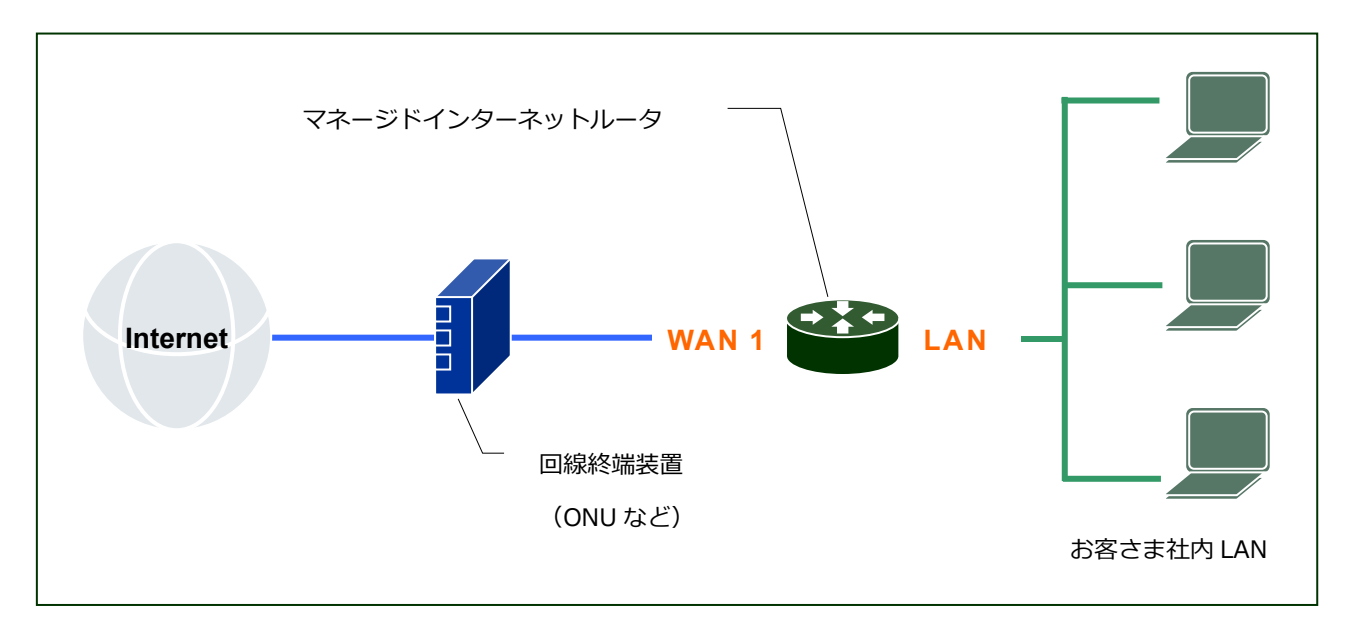

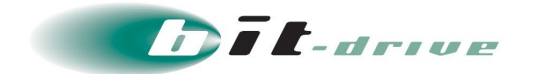

## 5 保守責任範囲

本サービスの保守責任範囲は以下の通りです。

## 5-1 NURO アクセスをご利用の場合

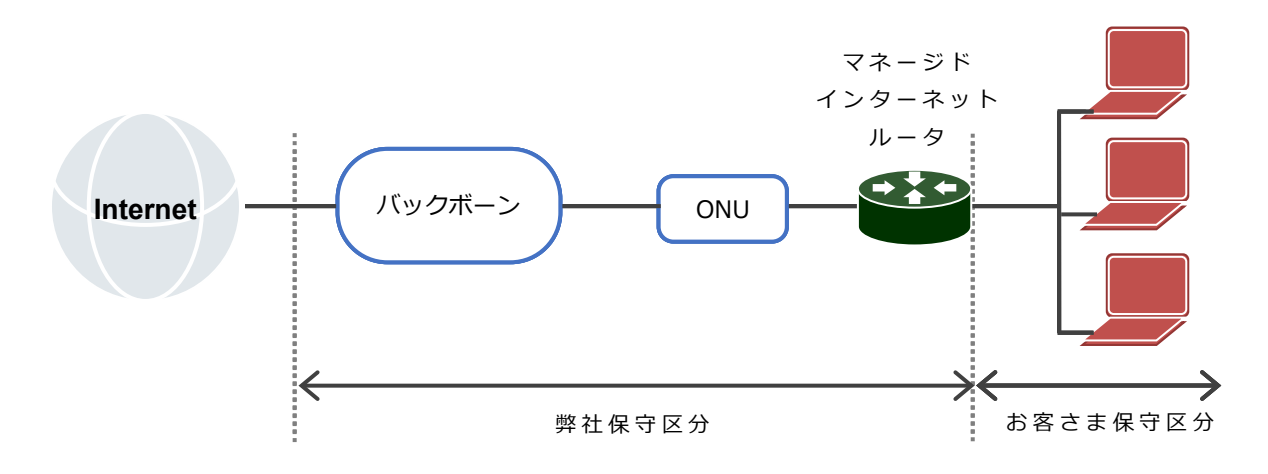

## 5-2 フレッツをご利用の場合

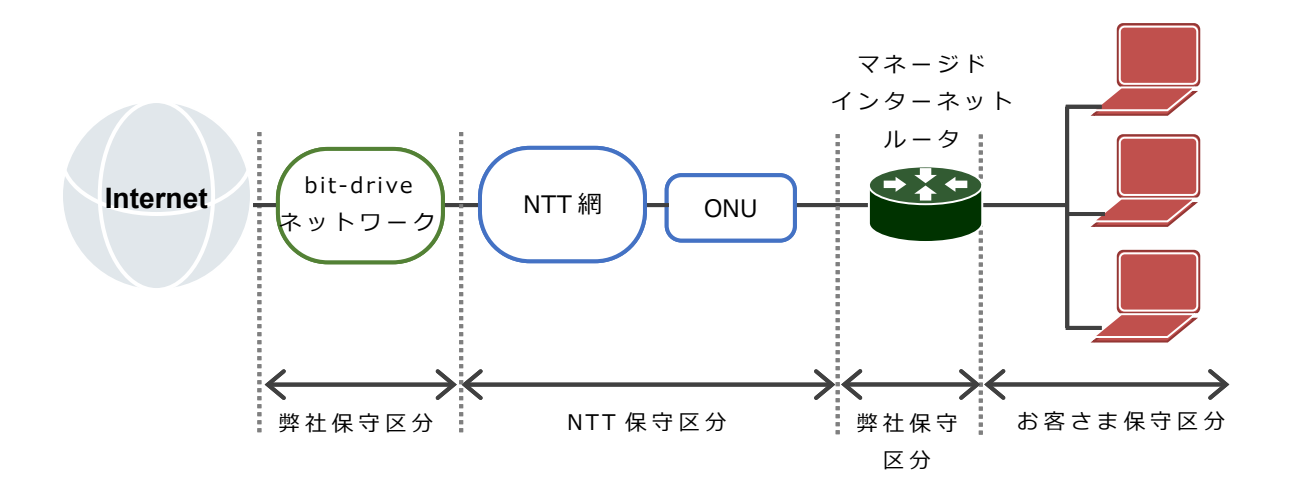

・フレッツバンドルサービスおよび光コラボレーションサービスをご契約の場合

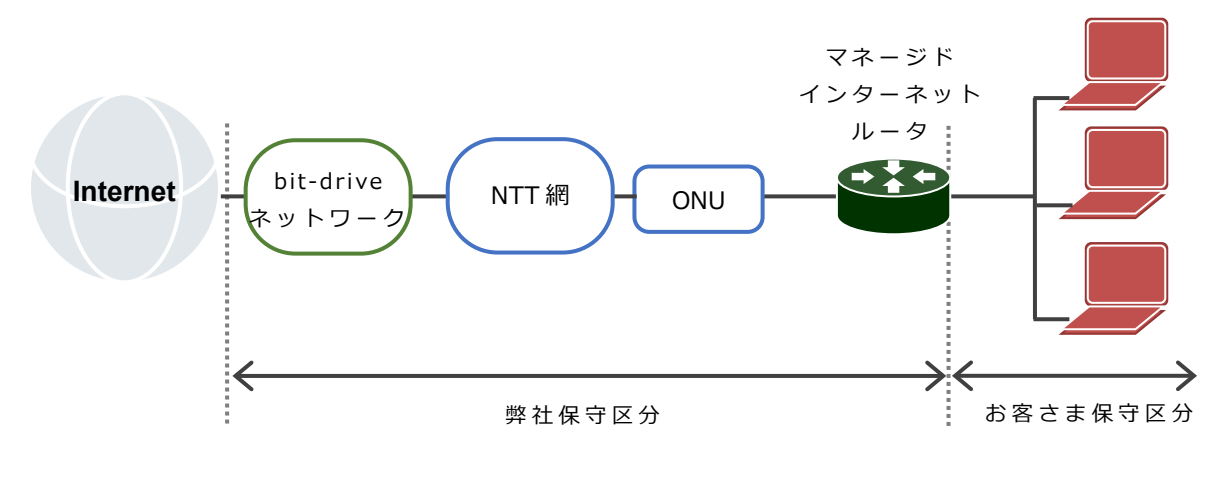

2024/2/1 Version 3.0

bit-drive 保守マニュアル マネージドクラウド マネージドインターネットルータ

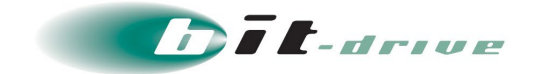

# 6 マネージドクラウドポータル

マネージドインターネットルータの設定・管理については、以下のマネージドクラウドポータルより操作することができます。

• マネージドクラウドポータル

URL : https://cloud-portal.jp/

ログインに必要な情報に関しては、ご契約時に送付しております「bit-drive マネージドクラウド登録内容通知」をご確認ください。

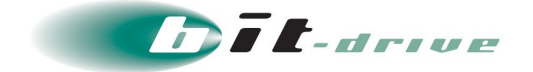

# 7 お客さまサポートサイト

弊社では、お客さま登録情報やご利用回線の技術情報、障害・メンテナンス情報をご確認いただ けるページとして、『お客さまサポートサイト』を開設しております。

弊社お客さまサポートサイト
 URL: https://www.bit-drive.ne.jp/support/index.html

## 7-1 サイト掲載内容

お客さまサポートサイトでは、以下の情報を掲載しております。

**1.** 技術情報

bit-drive サービスに関わるよくあるご質問や、トラブル時の対処方法をご確認いただけます。

2. メンテナンス・障害情報

ご利用サービスのメンテナンス情報、障害情報をご確認いただけます。

- **3.** お客さま情報
  - 「ご登録情報・請求情報の確認変更」や、「ネットワーク情報の確認」などを実施いただけます。
     ※ご請求明細の確認につきましては、NURO Biz ポータルサイトにてご確認ください。
     NURO Biz サポートサイト: https://portal.biz.nuro.jp/sign-in
- **4.** 各種手続き
  - 「サービスの新規契約・変更・解約」、「社名変更・契約者変更」、「設置場所移転」などの手続きを実施いただけます。
  - お支払い方法の確認・変更手続きを実施いただけます。
  - 手続きに関わるご不明な点は、NURO Biz インフォメーションデスクへご連絡ください。
- 5. その他

『サービス契約約款』、『利用規約』、『個人情報の取り扱いポリシー』を確認いただけます。

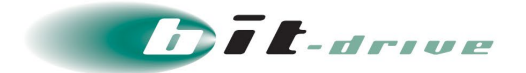

## 7-2 ログイン方法とパスワード

サポートサイトの一部コンテンツの閲覧には、パスワードによる認証が必要となります。

ログインに使用するアカウント / パスワードは、サービス開始時に送付しております「登録内容 通知」をご覧ください。

なお、サポートサイトでは「パスワード」の変更を行うことができます。セキュリティ確保のために、まず「パスワード」の変更をお願いします。

お客さまサポートサイト Top > お客さま情報・各種手続き > ご登録情報・請求情報の確認変更

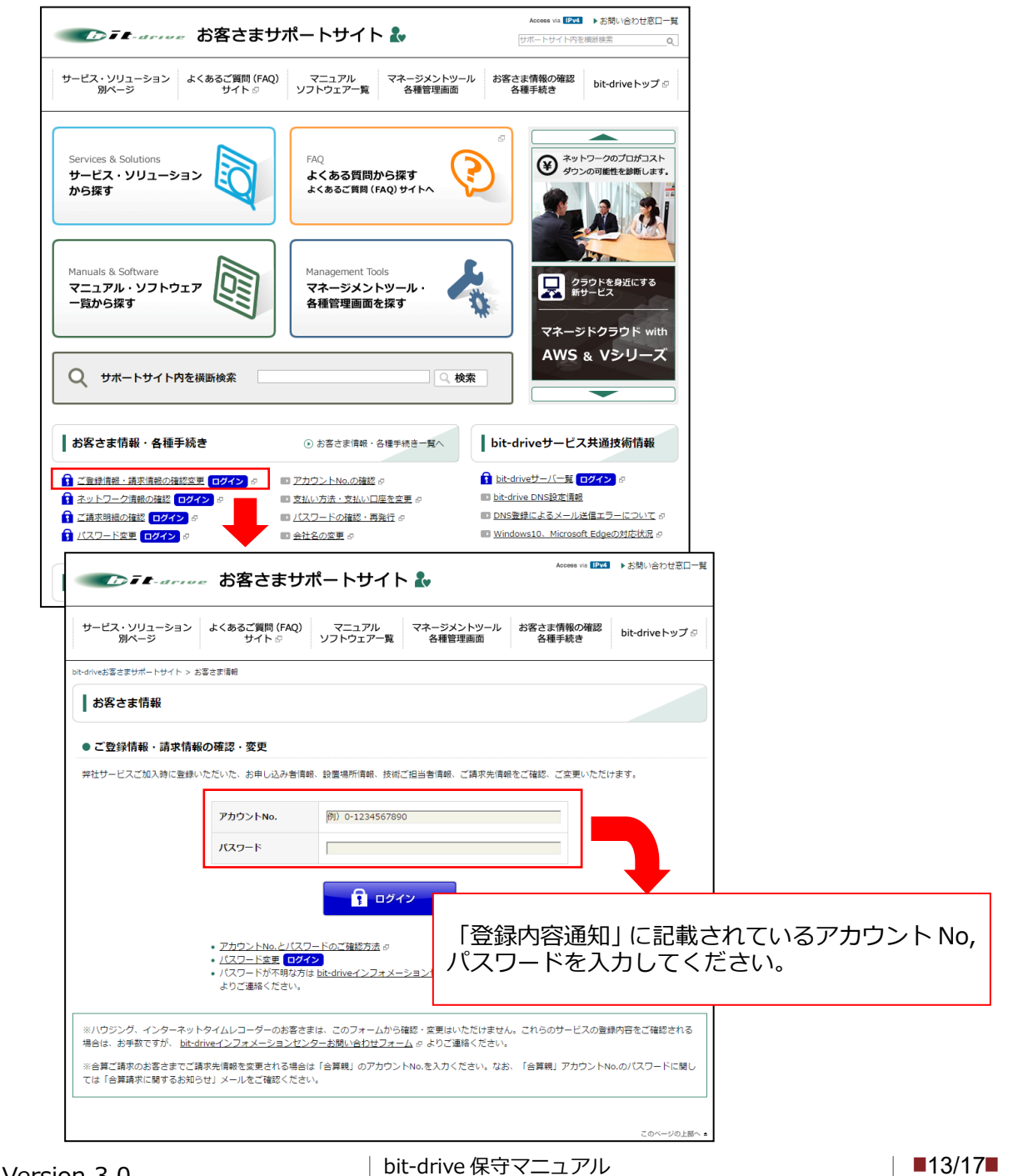

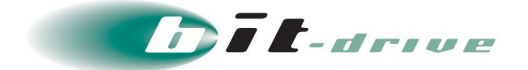

# 8 通信トラブルの対処法

マネージドインターネットルータにて正常に接続が行えない場合は以下の手順に従ってマネージドインターネットルータの確認をお願いします。

- 1. 事前確認(お客さまネットワークの再確認)
  - 同一拠点 LAN 内の他の PC において、同様の問題が発生しているかを確認してください。特定 PC だけで通信問題がある場合は、その PC 内の環境、設定に原因がある可能性がありますので、該当する PC 側の環境を確認してください。
  - 直前にネットワーク変更を行った場合、変更を元の状態に戻してください。
- 2. マネージドインターネットルータの確認と装置の再起動
  - マネージドインターネットルータのケーブル配線環境を確認し、LED ランプが正常のステー タスであることを確認してください。

マネージドインターネットルータの LED 表示は「3-3 接続図と LED ラップ表示」をご参照 ください。

- ※ LINK LED ランプのステータスがダウンの場合、マネージドインターネットルータに 接続している装置の変更やLAN ケーブルの交換を行うなど動作確認を行ってください。
- マネージドインターネットルータの電源 OFF/ON し、再起動を行ってください。
  - ※ NXR-530 は電源スイッチがないので、電源ケーブルの抜き差しを行ってください。
- 通信トラブルが頻発する場合は、故障の可能性があるため「NURO Biz サポートデスク」までお問い合わせください。

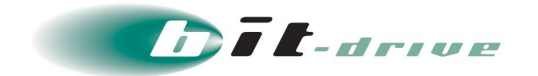

# 9 サポート体制

### 9-1 お問い合わせ窓口

サービスのサポート体制は以下の通りです。

お問い合わせいただく際には、次ページの確認事項を確認の上、ご連絡をお願いします。

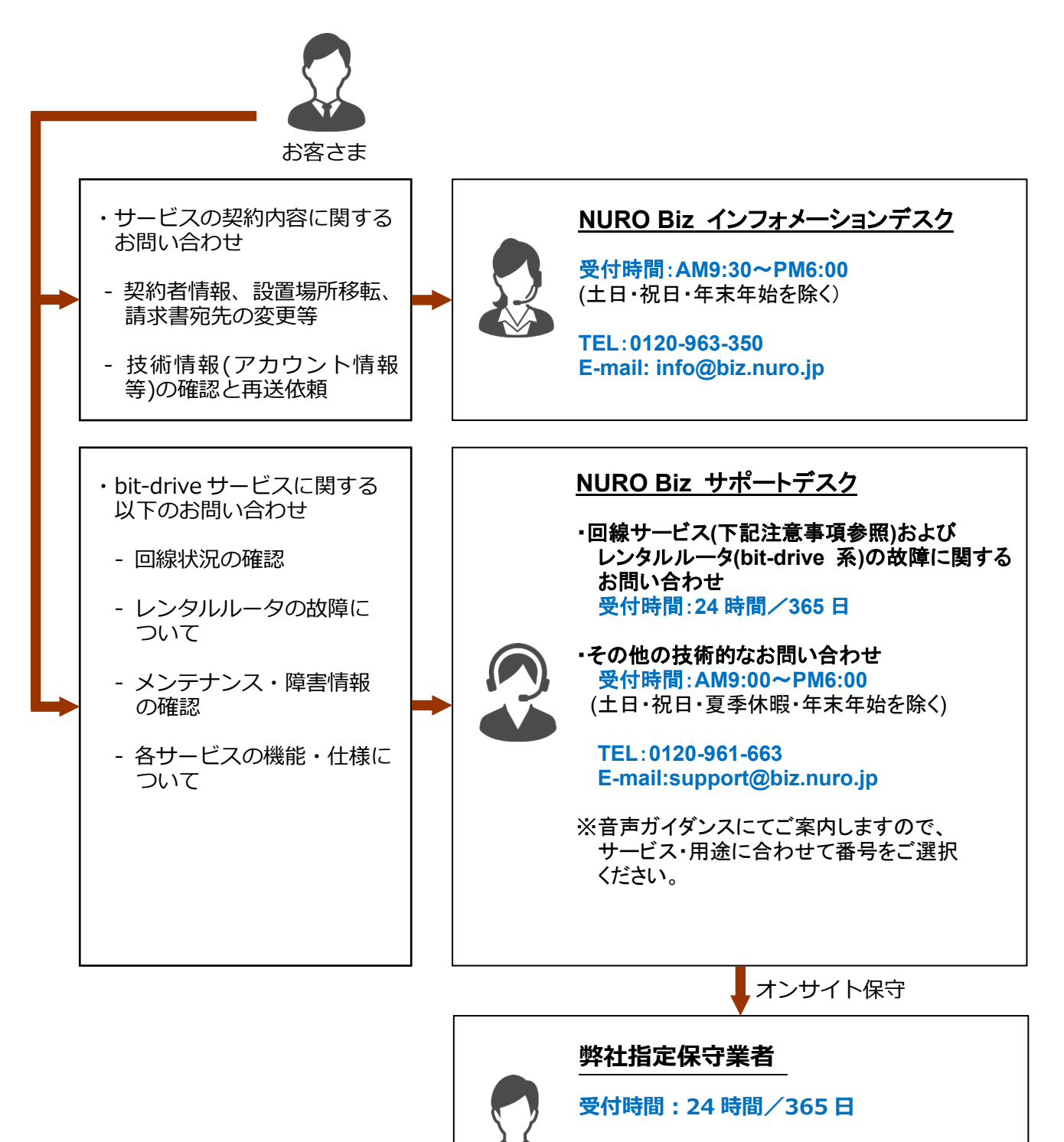

※レンタルルータのハードウェア交換作業の 際に、弊社指定保守業者作業員が訪問し 作業をさせていただきます。

マネージドクラウド マネージドインターネットルータ

bit-drive 保守マニュアル

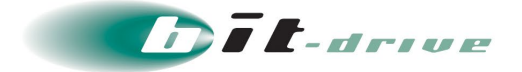

## 9-1 ご連絡前のお願い

- **1.** ご連絡の前に、本マニュアルの『通信トラブルの対処方法』を参照いただき、お客さま ネットワークの調査を行ってください。
- 2. 別紙「登録内容通知」に記載の『アカウント No』をご確認のうえ、お電話ください。お 客さま情報を迅速に確認してスムーズに対応を進めることができます。
- **3.** お電話の内容は技術的な確認になりますので、極力、申込時にご登録いただいたお客さ まの技術担当者様の方から、お問い合わせいただきますようお願いいたします。
- 4. 申込時にご登録いただいたお客さまの技術担当者様に開通前の技術・登録情報・サービス開始後のメンテナンス・障害情報などをご案内しておりますので、お客さまの技術担当者様が変更になりましたら、速やかにお客さまサポートサイトよりご変更いただくか、 NURO Biz インフォメーションデスクへご連絡いただきますようお願いいたします。

### 9-2 切り分け調査のご協力のお願い

- お客さまからの障害のご連絡内容に応じて、弊社では、ONU や宅内装置など通信機器の アラームの確認、お客さま機器への ping 試験などの障害切り分け調査を進めてまいりま す。お客さまには、お客さま側ネットワークとバックボーンネットワークの切り分け調 査のため、下記をお願いする場合がございます。
  - マネージドインターネットルータおよび ONU、宅内装置の LED ランプ状況確認、再起動
  - お客さま機器の LED ランプ状況の確認、再起動

その他、状況に応じて、切り分け調査のため、お客さまにご協力をお願いする場合がございますので、ご理解、ご協力をお願いいたします。

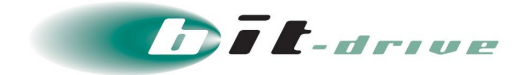

# 10 メンテナンス・障害情報の通知の方針

### 10-1 メンテナンス情報の通知

サービスに影響するメンテナンス情報は、緊急の場合を除いて1週間前までにお客さまの技術担当者さま宛にメールにてご連絡いたします。

また、お客さまサポートサイトにも掲載しておりますので併せてご確認ください。

弊社お客さまサポートサイト

URL: https://www.bit-drive.ne.jp/maintenance/index.html

|                                                                                                    |                                    | SONY               |
|----------------------------------------------------------------------------------------------------|------------------------------------|--------------------|
| ●●●●●●●●●●●●●●●●●●●●●●●●●●●●●●●●●●●●                                                                                                    | ▶ お客さまの声 改善活動                      | ▶お問い合わせ窓口一覧        |
| サービス・ソリューション よくあるご質問 (FAQ) マニュアル マネージメントツ-<br>別ページ サイト & ソフトウェアー覧 各種管理画面                                                                                                    | -ル お客さま情報の確認<br>各種手続き              | bit-driveトップ $ ho$ |
| it-driveお客さまサポートサイト > メンテナンス・陽雷情報                                                                                                    |                                    |                    |
| メンテナンス・障害情報                                                                                                    |                                    |                    |
| ■ メンテナンス・遼寧清朝一覧 ■ 遼寧清朝 ■ メンテナンス清朝                                                                                                    |                                    |                    |
|                                                                                                    |                                    |                    |
| - 平気よりhit-driveサービスをご利用いたたまありかどうこさいます。当ページでは、hit-driveのメンテナ                                                                                                    | ンス情報、および順審情報を掲り                    | 岐しております。           |
| 平義よりDit-driveサービスをご利用いただきのリかとうごさいます。当ページでは、bit-driveのメンテナ                                                                                                    | ンス情報、および障害情報を掲り                    | 戦しております。           |
| <ul> <li>+★よいDict-arriveサービスをご利用いたにさめりかどうごさいます。当ページでは、bit-driveのメンテナ</li> <li>メンテナンス・障害情報一覧</li> </ul>                                                                                                    | ンス情報、および障害情報を掲                     | 戦しております。           |
| ** 無よりDicarnetアービスとと判明いにとさめりかどうごさいます。 Bイーシでは、bit-driveのメンテナ<br>● メンテナンス・障害情報一覧                                                                                                    | ンス情報、および障害情報を掲                     | 戦しております。           |
| ★★はVDR-anwetアービスをと利用いたにきのリカとうございます。日ベーシでは、bit-driveのメンテナ<br>・メンテナンス・停告情報一覧<br>メンテナンス子を、御田済みの停告情報(回路サービス以外)<br>■ 0100701 (セオージにイントラタット/Fight / Fight / | >ス情報、および順書情報を掲り<br>8               | 岐しております。           |
| ★★★CUDIC-driveワービAをとれ時いにときのリカとうございます。ヨペーシでは、bit-driveのメンテナ<br>・メンテナンス・得害情報一覧<br>メンテナンス予定・衛田済みの停害情報(回撃サービス以外)<br>■■ 2019/07/21 [マネージドイントラネット] イントラネット回撃ホスティングサービス連書店<br>変更 2019/07/29 [第巻] [Dic-driveホスティングサペーシックロ*                                                                                                    | ンス情報、および障害/情報を掲録<br>豊              | 城しております。           |
| ★★CUDC+OTHETP-CACLTHIPUCCCCのリカとうございます。日ベーシでは、bit-drivedメンテナ<br>・メンテナンス・停告情報一覧<br>メンテナンス子だ、御田済みの時告情報(回線サービス以外)<br>■<br>2019/07/23 [空港・シドイントラネット]イントラネット伝想ホスティングサービス運転時<br>2022 2019/07/29 [空港」[bit-driventスティングサービスの部分は<br>1972 2019/07/29 [空港] [bit-driventスティングサーンスの部分は<br>1972 2019/07/29 [空港] [bit-driventスティングサーンスの部分は<br>1972 2019/07/29 [空港] [bit-driventスティングサーンスの部分は<br>1972 2019/07/29 [空港] [bit-driventスティングサーンスの部分は<br>1972 2019/07/29 [空港] [bit-driventスティングサーンスの部分は<br>1972 2019/2019 [ご本・シティンズ・アンテックは)                                                                                                    | ンス情報、および障審情報を掲げ<br>2.2.1<br>8<br>8 | 戦しております。           |
| ★★ないDicArtwetアービスをと利用いたにときのシかとうございます。日ベーシでは、bit-drivedメンテナ・<br>・メンテナンス・除書情報一覧<br>メンテナンス予定・徹田済みの厚書情報(回線サービス以外)<br>■ 2019(07/12) [マネージドイントラネット]イントラネット回転ホスティングサービス原書備<br>多ジョン 2019(07/12) [マネージドイントラネット]イントラネット回転ホスティングサービス原書備<br>第2019(08/00) [マネージドクラント] メンテナンスのお知らせ WWW                                                                                                    | >ス情報、および障害情報を掲げ<br>皇               | 戦しております。           |
| <ul> <li>★ステナンス・停害情報一覧</li> <li>メンテナンスを定・地国済みの停害情報(回撃サービス以外)</li> <li>2019/07/29 【マネージドイントラネット/イントラネット/仮想九フィングサービス協事(保)</li> <li>2019/07/29 【マネージドイントラネット/イントラネット/仮想九フィングサービス協事(保)</li> <li>2019/07/29 【写ネージドイランブ)・バンテナンスのお知らせ WWW</li> <li>2019/02/09 【マネージドクランド】メンテナンスのお知らせ WWW</li> <li>2019/02/09 【マネージドクランド】メンテナンスのお知らせ WWW</li> <li>2019/02/09 【マネージドクランド】メンテナンスのお知らせ WWW</li> <li>2019/02/09 【マネージドクランド】メンテナンスのお知らせ WWW</li> <li>2019/02/09 【ゼネコンドクランド】メンテナンスのお知らせ WWW</li> <li>2019/02/09 【ゼネコンドクランド】メンテナンスのお知らせ WWW</li> <li>2019/02/09 【ゼネコンドクランド】メンテナンスのお知らせ WWW</li> <li>メンテンスのために ビネコンドクラッド】メンテナンスのお知らせ WWW</li> <li>メンテンジングンドのためのらせ WWW</li> <li>メンテンジングンドングンドンズのためのらせ WWW</li> <li>メンテンジングンドングンドレッジング</li> <li>メンテンジングンジングングングングングングングングングングングングングングングング</li></ul>                                                                                                    | ンス(南朝、および)場審(南朝を損)<br>8            | 戦しております。           |
| **★\$VDBC40W57-EX42UBRV/C/E46VJ7/25/26UB37,目X-57(3,bbc40W60X)277<br>• メンテナンステル、得害情報一覧<br>×ンテナンステル、相応済みの障害情報(回線サービス以外)<br>************************************                                                                                                    | ンス情報、および障害情報を通ら                    | 戦しております。           |
| ★★★CUDEATMETP-CA22.1000/CC22GUます。日本ーシでは、bit-drivedメンテナ ★ンテナンス・停告情報一覧          メンテナンスス・停告情報一覧         メンテナンススを         1000/07/11 [24-254/25-53-26.1] イントラスシーを燃むスティングサービス基本店         2019/07/12 [24] [L01:drivedスティングドインタンの20         222 2019/07/29 [24] [L01:drivedスティングドムンタクの         232 2019/07/20 [24-25/2051] メンテナンスのお知ら社 WW         232 2019/07/20 [24-25/2025] メンテナンスのお知ら社 WW         232 2019/07/20 [24-25/2025] メンテナンスのお知ら社 WW         232 2019/08/09 [24-25/2025] メンテナンスのお知ら社 WW         232 2019/08/09 [24-25/2025] メンテナンスのお知ら社 WW         232 2019/08/09 [24-25/2025] メンテナンスのお知ら社 WW         232 2019/08/09 [24-25/2025] エンテオンスのお知ら社 WW         232 2019/08/09 [24-25/2025] エンテオンスのお知ら社 WW         232 2019/08/09 [24-25/2025] エンテオンスのお知ら社 WW                                                                                                    | ンス(南称、および)場害(南統宅境)<br>8            | 戦しております。           |
| **★5*ジロトボイルビデーと人をとも利用いたときのシガとうとさいます。日ベーシでは、bit-drivedメンテナ  * メンテナンス - 障害情報一覧  メンテナンス - 障害情報一覧  2019/07/23 [マネーシドイントラネット] イントラネット伝統ホスティングサービス連連勝 2029/07/23 [マネーシドイントラネット] イントラネット伝統ホスティングサービス連連勝 2029 2019/08/03 [マネーシドインランドンテナンスのお知ら社 1007 2029 2019/08/03 [マネーシドノフトンテナンスのお知ら社 1007 2029 2019/08/03 [マネーシドノフトンテナンスのお知ら社 1007 2029 2019/08/03 [マネーシドノフトンテナンスのお知ら社 1007 2029 2019/08/03 [マネーシドノフトンテナンスのお知ら社 1007 2029 2019/08/03 [マネーシドノーンドラホット]                                                                                                    | ンス(情報、および障害情報を想)<br>品              | 続しております。           |
| <ul> <li>★ステナンス・探告情報一覧</li> <li>メンテナンス・探告情報一覧</li> <li>メンテナンススを、協力情報(回覧サービス以外)</li> <li>2019/07/23 [マネージドイントラネット]・イントラネット回転内スティングサービス協事備</li> <li>2019/07/23 [マネージドイントラネット]・イントラネット回転内スティングサービス協事備</li> <li>2019/07/29 [マネージドクラン]・メンテナンスのお知らせ WW</li> <li>2019/07/20 [マネージドクラン]・メンテナンスのお知らせ WW</li> <li>2019/07/20 [マネージドクラン]・メンテナンスのお知らせ WW</li> <li>2019/07/20 [マネージドクラン]・メンテナンスのお知らせ WW</li> <li>2019/07/20 [マネージドクラン]・メンテナンスのお知らせ WW</li> <li>2019/07/20 [マネージドクラン]・メンテナンスのお知らせ WW</li> <li>2019/07/20 [マネージドクラン]・メンテナンスのお知らせ WW</li> <li>2019/07/20 [マネージドクラン]・メンテナンスのお知らせ WW</li> <li>2019/07/20 [マネージアクロ)</li> <li>2019/07/20 [マネージアクロ)</li> <li>2019/07/20 [Value]</li> <li>2019/07/20 [Value]</li> <li>2019/07/20 [Nalue]</li> <li>2019/07/20 [Nalue]</li></ul>                                                                                                    | ンス(南称、および)場審(南統宅)(組)<br><u>8</u>   | <b>秋しております。</b>    |
| *★★SUDACHMEDT-CACUTRANUCICSのVDC252EVます。日本-5では、bac-drivedメンテナ  * メンテナンス・障害情報一覧  メンテナンススを、電力情報の構成には、 メンテナンススを、自然の構成での  2019/07/21 [マネージドイントラスット[マントラスット] マントラスットの使用なアメーングリービス基準備  2029 2019/07/21 [マネージドイントラスット] マントラスットの使用なアメーングリービス基準備  2029 2019/08/03 [マネージドクランF] メンテナンスのお知らせ (MPW  2029 2019/08/03 [マネージドクランF] メンテナンスのお知らせ (MPW  2029 2019/08/03 [マネージドクランF] メンテナンスのお知らせ (MPW  2029 2019/08/03 [マネージドクランF] メンテナンスのお知らせ (MPW  2029 2019/08/03 [マネージドクランF] メンテナンスのお知らせ (MPW  2029 2019/08/03 [マネージドクランF] メンテナンスのお知らせ (MPW  2029 2019/08/03 [マネージドクランF] メンテナンスのお知らせ (MPW  2029 2019/08/03 [マネージドクランF] メンテナンスのお知らせ (MPW  2029 2019/08/03 [マネージド・MPW  2029 2019/08/03 [マネージド・MPW  2029 2019/08/03 [ロオージー] MPW  2029 2019/08/03 [ロオージド・MPW  2029 2019/08/03 [ロオージド・MPW  2029 2019/08/03 [ロオージド・MPW  2029 2019/08/03 [ロオージド・MPW  2029 2019/08/03 [ロオージド・MPW  2029 2019/08/03 [ロオージド・MPW  2029 2019/08/03 [ロオージド・MPW  2029 2019/08/03 [ロオージド・MPW  2029 2019/08/03 [ロオージド・MPW  2029 2019/08/03 [ロオージド・MPW  2029 2019/08/03 [ロオージド・MPW  2029 2019/08/03 [ロオージド・MPW  2029 2019/08/03 [ロオージド・MPW  2029 2019/08/03 [ロオージド・MPW  2029 2019/08/03 [ロオージー] MPW  2029 2019/08/03 [ロオージー] MPW  2029 2019/08/03 [ロオージー] MPW  2029 2039 [ロオージー] MPW  2029 2039 [ロオージー] MPW  2029 2039 [ロオージー] MPW  2029 2039 [ロオージー] MPW  2029 2039 [ロオージー] MPW  2029 2039 [ロオージー] MPW  2029 2039 [UPW  2029 [UPW  2029 2039 [UPW  2029 [UPW  2029 2039 [UPW  2029 [UPW  2029 [UPW  2029 2039 [UPW  2029 [UPW  2029 [UPW  2029 [UPW  2029 [UPW  2029 [UPW  2029 [UPW  2029 [UPW  2029 [UPW  2029 [UPW  2029 [UPW  2029 [UPW  2029 [UPW  2029 [UPW  2029 [UPW  2029 [UPW  2029 [UPW  2029 [UPW  2029 [UPW  2029 [UPW  2029 [UPW  2029 [UPW  2029 [UPW    | ンス(有料、および)導管情報を担い<br>品             | <b>秋しております。</b>    |

### 10-2 障害発生時のお客さま通知方法

サービスに関わる障害が発生した場合、速やかにお客さまの技術担当者さま宛にメールにてご連絡いたします。

また、お客さまサポートサイトにも掲載しておりますので併せてご確認ください。

- ※ 電話による障害連絡は原則行っておりませんのでご了承ください。
- 弊社お客さまサポートサイト

URL : https://www.bit-drive.ne.jp/maintenance/index.html

|                                                                                                    | SONY                                                                                                    |
|----------------------------------------------------------------------------------------------------|----------------------------------------------------------------------------------------------------|
| ●●●●●●●●●●●●●●●●●●●●●●●●●●●●●●●●●●●●                                                                                                    | ▶ お客さまの声 改善活動   ▶ お問い合わせ窓口一覧                                                                                                    |
| サービス・ソリューション よくあるご質問 (FAQ) マニュアル マネージメントッ<br>別ページ サイト S ソフトウェア一覧 各種管理面面                                                                                                    | リール お客さま情報の確認<br>る種手続き bit-driveトップ♂                                                                                                    |
| blt-driveお客さまサポートサイト > メンテナンス・障害障較                                                                                                    |                                                                                                    |
| メンテナンス・障害情報                                                                                                    |                                                                                                    |
| ニットニート・フ・放金使用」が、 二位金使物、 ニットトニート・フ険が                                                                                                    |                                                                                                    |
|                                                                                                    |                                                                                                    |
|                                                                                                    |                                                                                                    |
| 平素よりbit-driveサービスをご利用いただきありがとうございます。当ページでは、bit-driveのメンテ:                                                                                                    | ナンス情報、および障害情報を掲載しております。                                                                                                    |
| 平高よりbit-driveサービスをご利用いただきありがとうございます。当ページでは、bit-driveのメンテ:<br>・メンテナンス・降害情報一覧                                                                                                    | ナンス情報、および喧審情報を掲載しております。                                                                                                    |
| 平真よりDir-driveサービスをご利用いただきありがとうごさいます。当ページでは、bir-driveのメンデ:<br>・メンテナンス・開告情報一覧                                                                                                    | ナンス情報、および確害情報を掲載しております。                                                                                                    |
| 平真よりDirdmeサービスをご利用いただきありがとうございます。当ページでは、birdmeのメンデ:<br>● メンテナンス・障害情報一覧<br>メンテナンス予定・御田済みの障害情報(回線サービス以外)                                                                                                    | ナンス情報、および漫審情報を掲載しております。                                                                                                    |
| 平高よりDic-driveサービスをご利用いただきありがとうございます。 当ページでは、 bic-driveのメンテ:<br>・メンテナンス・ 障害情報一覧<br>メンテナンス予定・復旧(済みの停室)情報(回路サービス以外)<br>■■ 2019/07/21 (マネージドイントラネット) イントラネット(感染ホスティングサービス漫畫)情                                                                                                    | ナンス情報、および連書情報を掲載しております。<br>1993年1月1日 - 1995年1月1日 - 1995年1月1日 - 1995年1月1日 - 1995年1月1日 - 1995年1月1日 - 1995年1月1日 - 1995年1月1日 - 1995年1月1日 - 1995 |
| 平真よりDit-driveサービスをご利用いただきありがとうございます。 当ページでは、 bit-driveのメンテ:<br>・メンテナンス・障害情報一覧<br>メンテナンスを定・復旧済みの停害情報(回線サービス以外)<br>1010/07/21 [定えーンドイントラネット]イントラネット回想ホスティングサービス爆発術<br>2020 2019/07/29 [異き] [bit-driveれスティング]ペーシックの*                                                                                                    | ナンス清朝、および陸寨清朝を掲載しております。<br>1888                                                                                                    |
| 平真よりDir-driveサービスをご利用いただきありがとうございます。当ページでは、bir-driveのメンテ:<br>・メンテナンス・障害情報一覧<br>メンテナンス予定・復旧済みの障害情報(回線サービス以外)<br>■ 2019/07/21 [2年] [Dir-drivenスティング]ハーシックの*<br>2019/07/29 [28] [Dir-drivenスティング]ハーシックの*<br>2019/07/29 [28] [Dir-drivenスティング]ハーシックの*                                                                                                    | ナンス情報、および障害情報を推載しております。<br>18週                                                                                                    |
| 平高よりDic-driveサービスをご利用いただきありがとうございます。 当ページでは、 bit-driveのメンテ:<br>・メンテナンス・ 障害情報一覧<br>メンテナンス予定 ・ 個田(赤みの序葉情報(回燈サービス以外)<br>■ 2019/07/21 (スページドイントラネット) イントラネットの恐れスティングサービス漫画作<br>2019/07/21 (スページドイントラネット) イントラネットの恐れスティングサービス漫画作<br>2027 2019/07/22 (王を) [たんdrive和スティング) パーシックの*<br>2027 2019/07/20 (王を) [たんdrive和スティング) パーシックの*<br>2027 2019/07/20 (王を) [エンテナンスのお知ら社 mare                                                                                                    | ナンス清朝、および漫畫清明を消発払しております。<br>188                                                                                                    |
| 平真よりDirdmeth ービスをご利用いただきありがとうございます。当ページでは、birdmeのメンテ:<br>・メンテナンス・障害情報一覧<br>メンテナンスを定・個目読みの得実情報(回線サービス以外)<br>10 00/07/21 [スモージドイントラスット] イントラスット回想ホスティングサービス連載[<br>100/07/20 [基準] [birdmethスティング!ハーシックの<br>100/08/08 [スモージドウラン] メンテナンスのお知らせ Mare<br>100/08/08/08/21 [スモージドウラン] メンテナンスのお知らせ Mare<br>100/08/08/08/21 [スモージドウラン] メンテナンスのお知らせ Mare<br>100/08/08/08/21 [スモージドウラン] エンテナンスのお知らせ Mare<br>100/08/08/08/21 [スモージドウラン] エンテナンスのお知らせ Mare<br>100/08/08/08/21 [スモージドウラン] エンテナンスのお知らせ Mare                                                                                                    | ナンス清朝、および陸寨清朝を掲載しております。<br>188                                                                                                    |
| 平高よりDic-driveサービスをご利用いただきありがとうございます。当ページでは、bit-driveのメンテ:<br>・メンテナンス・障害情報一覧<br>メンテナンスを: 個田済みの停止情報(回線サービス以外)<br>101 2019/07/21 [マネージドイントラネット) イントラネット(地想ホスティングサービス爆発術<br>2019/07/29 [建き] [bit-drive形スティング]/ハーシックの*<br>2019/08/08 [マネージドクラウド] メンテナンスのお知らせ NFM<br>2019/08/08 [マネージドクラウド] メンテナンスのお知らせ NFM<br>2019/08/08 [セネュリティナービス]」IT員産業世サービス                                                                                                    | ナンス情報、および培書演員を提載しております。<br>18週                                                                                                    |
| <ul> <li>平高よりDic-driveサービスをご利用いただきありがとうございます。 出ページでは、 bic-driveのメンテ:</li> <li>メンテナンス・ 得苦情報一覧</li> <li>メンテナンス予定・ 個田済みの得支情報(回燈サービス以外)</li> <li>2019/07/201 (マネージドイントラネット) イントラネット(切場ホスティングサービス)専業(<br/>2019/07/201 (マネージドイントラネット) イントラネット(切場ホスティングサービス)<br/>2019/07/2010(マネージドイントラフト) メンテナンスのお知らせ (Mare)</li> <li>2019/08/080 (マネージドクラフト) メンテナンスのお知らせ (Mare)</li> <li>2019/08/08 (セネュリティサービス) (工具員覧セサービス)</li> <li>メンテナンス予定・ 個田済みの厚葉情報(回燈サービス)</li> </ul>                                                                                                    | ナンス環境、および理事消費税を提載しております。<br>18課                                                                                                    |
| <ul> <li>平高よりDic-driveサービスをご利用いただきありがとうございます。当ページでは、bic-driveのメンテ:</li> <li>メンテナンス・障害情報一覧</li> <li>メンテナンスを、信田活みの障害情報(回路サービス以外)</li> <li>2019/07/21 (マネーシドイントラネット) イントラネット回想ホスティングサービス漫奏書<br/>2019/07/21 (マネーシドイントラネット) イントラネット回想ホスティングサービス漫奏書<br/>2019/07/20 (田舎) (世命1) (地合いなれスティングリーンシック:</li> <li>2019/07/20 (田舎) (日舎) (ビネージドイントラス・シト) イントラネット回転の「日本<br/>2019/08/09 (マネージドクランド) メンテナンスのお助らせ 「WW<br/>2019/08/09 (マネージドクランド) メンテナンスのお助らせ 「WW<br/>2019/08/09 (セネュリティサービス) (T具量管理サービス)</li> <li>2019/08/09 (ゼネュリティサービス) (T具量管理サービス)</li> <li>2019/07/19 (ブレッツ) インターネット 地名サービス (国际角の)</li> </ul>                                                                                                    | ナンス清朝、および漫畫清朝を推載しております。<br>188                                                                                                    |
| <ul> <li>平高よりDic-driveサービスをご利用いただきありがとうございます。当ページでは、bit-driveのメンテ:</li> <li>メンテナンス・障害情報一覧</li> <li>メンテナンスを定・個目済みの得実情報(回線サービス以外)</li> <li>1010/07/11[スページドイントラネットの愛想ホスティングリービス連載(Dic-driveホスティングリービス)</li> <li>1010/07/01[2スページドクランド]メンテナンスのお知らせ Mare</li> <li>1010/07/01[スページドクランド]メンテナンスのお知らせ Mare</li> <li>1010/07/01[スページドクランド]メンテナンスのお知らせ Mare</li> <li>1010/07/01[スページドクランド]メンテナンスのお知らせ Mare</li> <li>1010/07/01[スページドクランド]メンテナンスのお知らせ Mare</li> <li>1010/07/01[スページドクランド]メンテナンスのお知らせ Mare</li> <li>1010/07/07[1010/07/21101/07/21101/07/2110/07/2110/07/2110/07/2110/07/2110/07/2110/07/2110/07/2110/07/2110/07/2110/07/2110/07/2110/07/2110/07/2110/07/2110/07/2110/07/2110/07/2110/07/2110/07/2110/07/2110/07/2110/07/210/07/210/07/210/07/210/07/210/07/200/07/200/07/200/07/200/07/200/07/200/07/200/07/200/07/200/07/200/07/200/07/200/07/200/07/200/07/200/07/200/07/200/07/200/07/200/07/200/07/200/07/200/07/200/07/200/07/200/07/200/07/200/07/200/07/200/07/200/07/200/07/200/07/200/07/200/07</li></ul> | ナンス清朝、および陸寨消除を推転しております。<br>188                                                                                                    |
| <ul> <li>平高よりDic-driveサービスをご利用いただきありがとうございます。当ページでは、bit-driveのメンテ:</li> <li>メンテナンス・障害情報一覧</li> <li>メンテナンス・定く相応表の停害情報(回燈サービス以外)</li> <li>2019/07/201(マネージドイントラネット)・イントラネットの感点スティングサービス事業</li> <li>2019/07/201(マネージドイントラネット)・イントラネットの感点スティングサービス事業</li> <li>2019/07/201(マネージドイントラス・シンティンスの熱知らせ (Wei)</li> <li>2019/08/080(マネージドクランド)・メンテンスの熱知らせ (Wei)</li> <li>2019/08/080(マネージドクランド)・メントンスの熱知らせ (Wei)</li> <li>2019/08/08(マネージドクランド)・メントランスの熱知らせ (Wei)</li> <li>2019/08/08(マネージドクランド)・メントランスの熱知らせ (Wei)</li> <li>2019/08/08(マネージドクランド)・メントランスのあいため(Wei)</li> <li>2019/08/08(マネージドクランド)・メントランスのあいため(Wei)</li> <li>2019/08/08(マネージドクランド)・メントランスのあいため(Wei)</li> <li>2019/07/2019(マネージドクランス)・手術サービス(営業)(Mei)</li> <li>2019/07/2019(ロジェイレーレス)</li> <li>2019/07/2019(ロジェイレーレス)</li> <li>2019/07/2019(ロジェイレーレ 1980/08</li> </ul>                                                                                                    | ナンス構構、および建築資料を増減しております。                                                                                                    |

bit-drive 保守マニュアル マネージドクラウド マネージドインターネットルータ